## **Driver Installation**

1. First product into the computer, turn on the computer. A "Found New Hardware Wizard" (for example, the wizard does not appear, then the computer does not find the product, reinstall about the product) ,Open the driver CD, locate the appropriate driver. Click on "setup.exe".

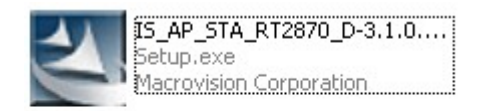

2. Select "I accept the terms of the license agreement", click "Next."

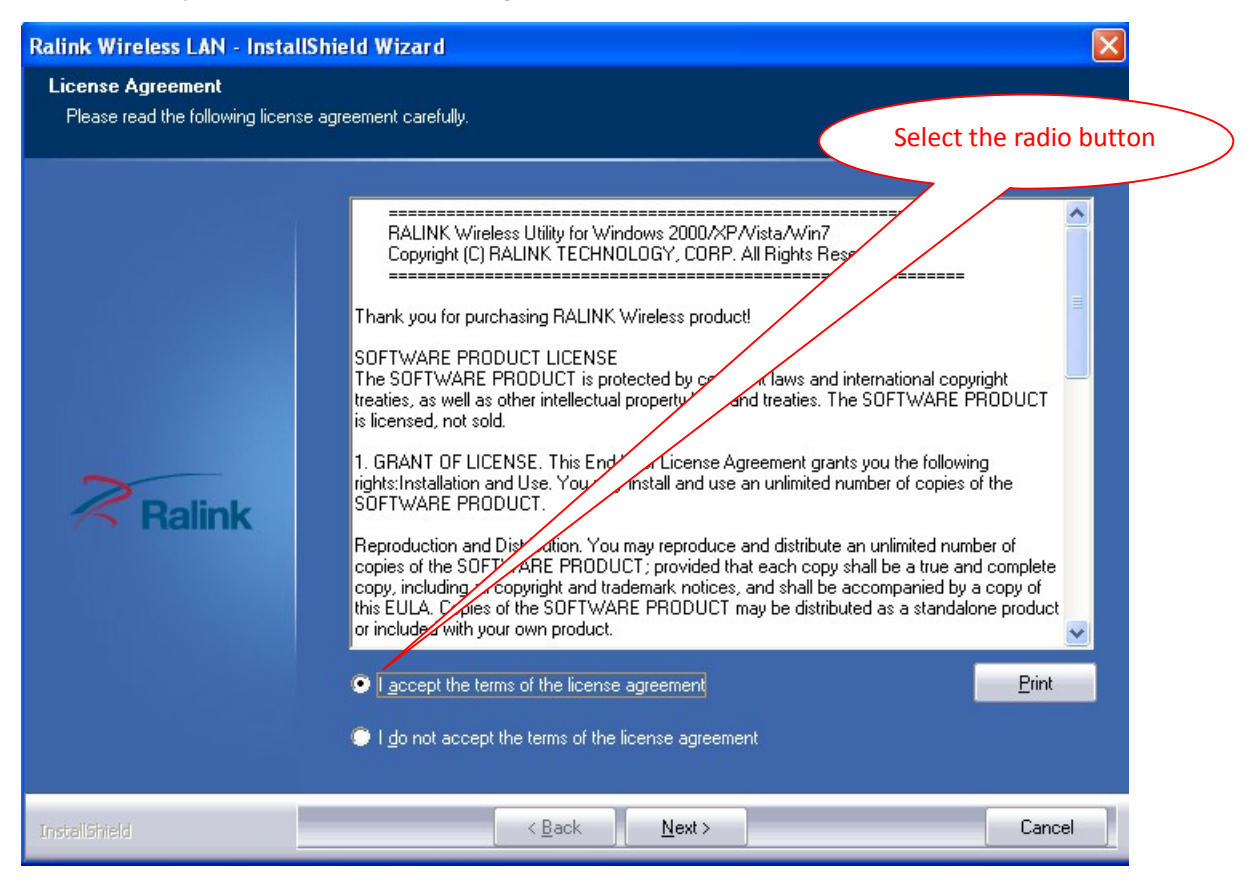

3. click "Next".

| Ralink Wireless LAN - Insta                   | llShield Wizard                                                                         | $\mathbf{X}$                                   |
|-----------------------------------------------|-----------------------------------------------------------------------------------------|------------------------------------------------|
| Setup Type<br>Select the setup type that best | suits your needs.                                                                       | Choose according to their own                  |
|                                               | Choose to install                                                                       | needs here, recommended to choose the default. |
|                                               | <ul> <li>Install driver and Ralink WLAN Utility</li> <li>Install driver only</li> </ul> |                                                |
| Ralink                                        |                                                                                         |                                                |
| InstallShield                                 | < <u>B</u> ack                                                                          | Next > Cancel                                  |

4. click "Next".

| tuo Tvoe                        |                                   |                               |
|---------------------------------|-----------------------------------|-------------------------------|
| Select the setup type that best | suits your needs.                 | Choose according to their own |
|                                 |                                   | needs here, recommended to    |
|                                 | Select Configuration Tool.        | choose the default.           |
|                                 | Ralink Configuration Tool         |                               |
|                                 | Microsoft Zero Configuration Tool |                               |
|                                 |                                   |                               |
|                                 |                                   |                               |
| ~                               |                                   |                               |
| <b>Ralink</b>                   |                                   |                               |
|                                 |                                   |                               |
|                                 |                                   |                               |
|                                 |                                   |                               |
|                                 |                                   |                               |
|                                 |                                   |                               |
|                                 |                                   |                               |
| Tel e 11                        |                                   |                               |

#### 5. click "Install"

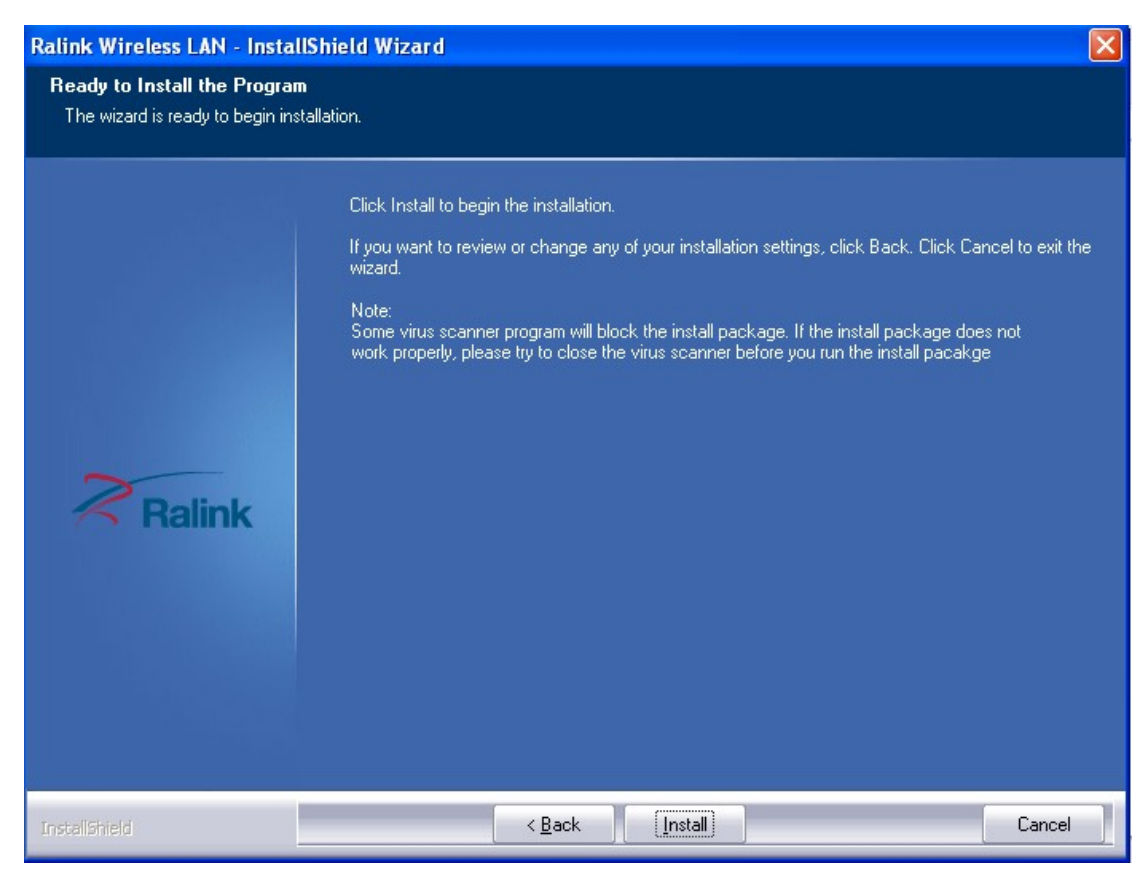

#### 6. The ongoing drive installation.

| Ralink Wireless LAN - Install | Shield Wizard 🛛 🔀                                          |
|-------------------------------|------------------------------------------------------------|
| Setup Status                  |                                                            |
|                               | The InstallShield Wizard is installing Ralink Wireless LAN |
|                               | Installing                                                 |
|                               |                                                            |
| Ralink                        |                                                            |
|                               |                                                            |
|                               |                                                            |
|                               |                                                            |
| InstellShield                 | Cancel                                                     |

7. Click "Finish", the driver installation was successful.

| lr<br>Ti | <b>nstallShield Wizard Complete</b><br>he InstallShield Wizard has successfully installed Ralink Wireless LAN. Click Finish to exit the<br>rizard. |
|----------|----------------------------------------------------------------------------------------------------|
| lr<br>T  | nstallShield Wizard Complete<br>he InstallShield Wizard has successfully installed Ralink Wireless LAN. Click Finish to exit the<br>vizard.        |
| Ralink   |                                                                                                    |
|          | < Back Finish                                                                                                    |

# **Uninstall Driver**

| 1. Click "Start"→ "All Pro  | ograms" "Ralink Wireles | ss" <b>→</b> "Uninstall-                     | -xxxx".                |              |
|-----------------------------|-------------------------|----------------------------------------------|------------------------|--------------|
|                             | 🌯 Windows Update        | ices                                         |                        |              |
|                             | m Accessories           | •                                            | 40                     |              |
|                             | 🛅 Games                 | • ons                                        | Select the appropriate | $\mathbf{i}$ |
|                             | microsoft Office        | •                                            | driver to uninstall.   | )            |
|                             | 🛅 Startup               | Image: S = S = S = S = S = S = S = S = S = S |                        |              |
|                             | m WinRAR                | •                                            |                        |              |
|                             | 🥭 Internet Explorer     |                                              | 9                      |              |
|                             | 🗐 Outlook Express       |                                              | e 0:                   |              |
|                             | 칠 Remote Assistance     |                                              |                        |              |
|                             | 💿 Windows Media Player  |                                              | 1.13                   |              |
| All <u>P</u> rograms 👂      | 💼 Ralink Wireless       | 🕨 ≷ Ralink                                   | Wireless Utility       |              |
| Log Off 💽 Turn Orr Computer |                         |                                              |                        |              |
| 🛃 start 🛛 😂 🚳               |                         |                                              |                        |              |

### 2. Click "Yes".

| InstallShield Wizard                                                                                                    |         |
|----------------------------------------------------------------------------------------------------|---------|
| lalink Wireless LAN - InstallShield Wizard                                                                                                    |         |
| Do you want to completely remove the selected application and all of its features the selected application and all of its features the selected application application and all of its features the selected application and all of its features the selected application and all of its features the selected application application and all of its features the selected application application applicatio | atures? |
|                                                                                                    |         |

3. Uninstall the driver is unloading in the.

| Ralink Wireless LAN - InstallShield Wizard |                                                          | × |
|--------------------------------------------|----------------------------------------------------------|---|
| Setup Status                               |                                                          |   |
|                                            |                                                          |   |
|                                            | The InstallShield Wizard is removing Ralink Wireless LAN |   |
|                                            |                                                          |   |
|                                            |                                                          |   |
| Ralink                                     |                                                          |   |
|                                            |                                                          |   |
|                                            |                                                          |   |
|                                            |                                                          |   |
| InstallShield                              | Cancel                                                   |   |

4. Click "Finish", the driver has been uninstalled.

| Ralink Wireless LAN - InstallShield Wizard |                                                                     |
|--------------------------------------------|---------------------------------------------------------------------|
|                                            |                                                                     |
|                                            |                                                                     |
|                                            | Uninstall Complete                                                  |
|                                            | InstallShield Wizard has finished uninstalling Ralink Wireless LAN. |
|                                            |                                                                     |
|                                            |                                                                     |
|                                            |                                                                     |
| Ralink                                     |                                                                     |
|                                            |                                                                     |
|                                            |                                                                     |
|                                            |                                                                     |
|                                            |                                                                     |
|                                            |                                                                     |
| InstallShield                              | < Back Finish Cancel                                                |